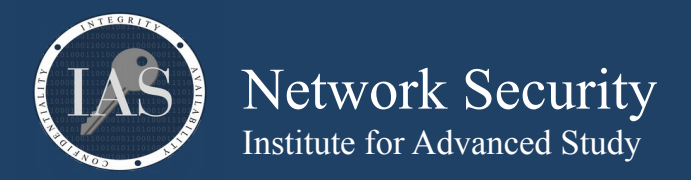

# bc - an arbitrary precision calculator language

```
Windows: <a href="http://gnuwin32.sourceforge.net/packages/bc.htm">http://gnuwin32.sourceforge.net/packages/bc.htm</a>
macOS: should come built in
Linux: should come built in
Flags:
        -l : uses mathlib libraries and makes more functions available
        -q : quiet, doesn't show headers when starting
Commands:
        scale : changes how many decimal places to use (for integer math, set to 0)
        ibase : this is the base numbering system for input
        obase : this is the base numbering system for output
        last : this returns the last outputted number
Example:
        basic usage
$ bc -q -l
/* -l command loads mathlib and sets scale=20 */
scale
20
3+4
7
4*5
20
/* a(x) is the arctan(x), we can use it to define pi */
pi=4*a(1)
radius=7
circumference=2*pi*radius
area=pi*radius^2
pi
3.14159265358979323844
radius
7
circumference
43.98229715025710533816
area
153.93804002589986868356
/* if we have three circles, how much total area is it */
last*3
461.81412007769960605068
/* if you use modulus, watch your scale */
scale
20
10%6
.000000000000000000004
scale=0
10%6
4
```

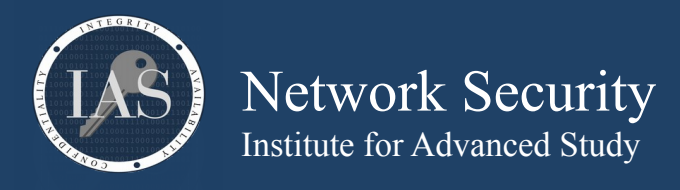

. convert a hexadecimal number into decimal and binary. Note, hexadecimal characters in bc have to be capitalized

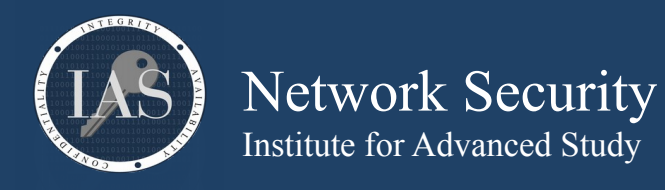

Run our RSA algorithm and encrypt/decrypt the number 17. Our modulus is 55, our public exponent is 7 and our private exponent is 23. The modulo operator is "%", the "^" operator is used for exponentiation.

\$ bc -q 17^7%55 8 8^23%55 17

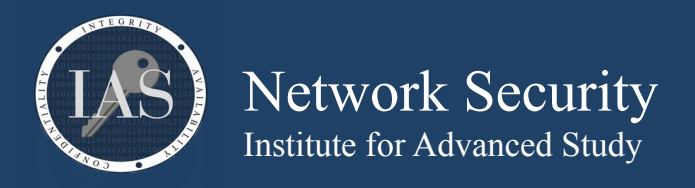

## <u>openssl – certificate swiss army knife</u>

Windows: <a href="http://gnuwin32.sourceforge.net/packages/openssl.htm">http://gnuwin32.sourceforge.net/packages/openssl.htm</a> macOS: <a href="http://macappstore.org/openssl/">http://macappstore.org/openssl/</a> or google for other instructions Linux: should be built in

openssl command [ command\_opts ] [ command\_args ]

Commands:

| x509        | : give us information about a certificate file                                                                            |
|-------------|----------------------------------------------------------------------------------------------------|
| rsa         | : give us information about a key file                                                                                    |
| genrsa      | : generate an RSA key                                                                                                    |
| s_client    | : connect to a host port and talk TLS/SSL. Supports plain SSL, or TLS for smtp, pop3, imap, ftp and ldap (requires patch) |
| dgst        | : run a cryptographic digest like SHA256 or MD5                                                                           |
| aes-256-cbc | : encrypt using AES                                                                                                    |
| ecparam     | : EC parameter manipulation and generation                                                                                |
| ec          | : EC key processing                                                                                                    |

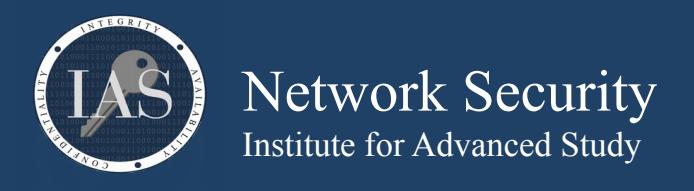

Create an RSA key

\$ openssl genrsa -out \${USER}\_ca.key 2048
Generating RSA private key, 2048 bit long modulus
.....+++++

e is 65537 (0x010001)

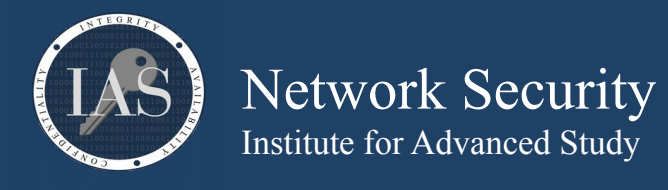

A challenge password []: An optional company name []:

Create a Certificate for this key (aka, certificate signing request, CSR). Make sure to use your assigned username instead of "User50"

\$ openssl req -key \${USER}\_ca.key -new -out \${USER}\_ca.csr You are about to be asked to enter information that will be incorporated into your certificate request. What you are about to enter is what is called a Distinguished Name or a DN. There are quite a few fields but you can leave some blank For some fields there will be a default value, If you enter '.', the field will be left blank. -----Country Name (2 letter code) [XX]:US State or Province Name (full name) []:IL Locality Name (eg, city) [Default City]:Chicago Organization Name (eg, company) [Default Company Ltd]:Fun with Certificates Organizational Unit Name (eg, section) []: Common Name (eg, your name or your server's hostname) []:FWC User50 CA Email Address []: Please enter the following 'extra' attributes to be sent with your certificate request

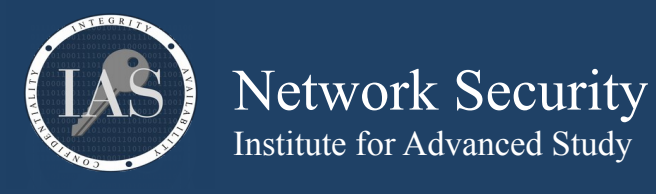

Self sign the \${USER}\_ca.csr file to make a self-signed certifcate authority

\$ openssl req -x509 -in \${USER}\_ca.csr -key \${USER}\_ca.key -out \${USER}\_ca.crt

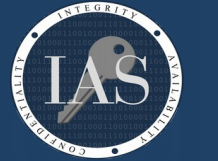

Network Security Institute for Advanced Study

Example:

Create a website certificate and sign it with the \${USER}\_ca.crt key. We need to give it the -reqexts and -config options to configure the Subject Alternate Name (SAN) extension that modern browsers want to see.

You are about to be asked to enter information that will be incorporated into your certificate request. What you are about to enter is what is called a Distinguished Name or a DN. There are quite a few fields but you can leave some blank For some fields there will be a default value, If you enter '.', the field will be left blank. -----Country Name (2 letter code) [XX]:US State or Province Name (full name) []:IL

Locality Name (eg, city) [Default City]:**Chicago** Organization Name (eg, company) [Default Company Ltd]:**Fun with Certificates** Organizational Unit Name (eg, section) []: Common Name (eg, your name or your server's hostname) []:**fwc.ias.edu** Email Address []:

Please enter the following 'extra' attributes to be sent with your certificate request A challenge password []: An optional company name []:

\$ openssl ca -keyfile \${USER}\_ca.key -cert \${USER}\_ca.crt -in fwc.ias.edu.csr -out fwc.ias.edu.crt config openssl.cnf -create\_serial

```
Using configuration from openssl.cnf
Check that the request matches the signature
Signature ok
Certificate Details:
        Serial Number:
            fa:90:b3:65:74:54:4f:7e
        Validity
            Not Before: Oct 29 19:16:42 2018 GMT
            Not After : Oct 29 19:16:42 2019 GMT
        Subject:
                                       = US
            countryName
            stateOrProvinceName
                                       = IL
                                      = Fun with Certificates
            organizationName
            commonName
                                       = fwc.ias.edu
        X509v3 extensions:
            X509v3 Basic Constraints:
                CA:FALSE
            Netscape Comment:
                OpenSSL Generated Certificate
            X509v3 Subject Key Identifier:
C0:54:7D:00:02:72:EA:7B:B5:47:07:5E:BD:DE:27:DA:B9:92:5D:1D
            X509v3 Authority Key Identifier:
                keyid:4C:9A:2E:55:12:B3:BE:AA:04:AA:7F:B4:5F:63:BF:CC:58:5B:3D:9A
```

Certificate is to be certified until Oct 29 19:16:42 2019 GMT (365 days) Sign the certificate? [y/n]:y

1 out of 1 certificate requests certified, commit? [y/n]y Write out database with 1 new entries

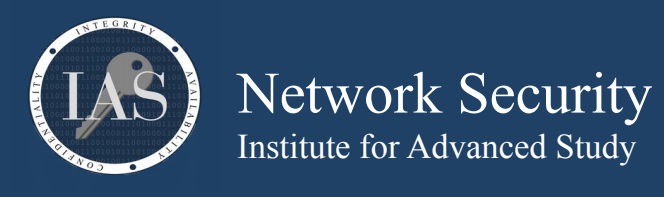

Data Base Updated

Brian Epstein <br/>
<br/>
bepstein@ias.edu><br/>
<br/>
<br/>
<br/>
https://security.ias.edu

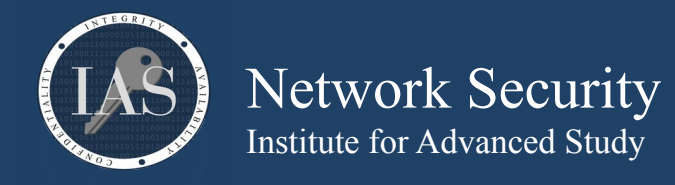

open an x509 certificate and list it's contents. If a file contains multiple certificates, only the first is shown \$ openssl x509 -in fwc.ias.edu.crt -text -noout Certificate: Data: Version: 3 (0x2) Serial Number: fa:90:b3:65:74:54:4f:7e Signature Algorithm: sha256WithRSAEncryption Issuer: Č = US, ST = IL, L = Chicago, O = Fun with Certificates, CN = FWC User50 CA Validity Not Before: Oct 29 19:16:42 2018 GMT Not After : Oct 29 19:16:42 2019 GMT Subject: C = US, ST = IL, O = Fun with Certificates, CN = fwc.ias.edu Subject Public Key Info: Public Key Algorithm: rsaEncryption Public-Key: (2048 bit) Modulus: 00:98:b1:7d:7d:c6:7a:ca:b9:e9:9c:b2:58:d5:c9: d7:d7:72:17:ce:19:0d:77:1c:76:93:a4:bc:72:59: 04:e2:dc:42:c4:ff:93:c1:f7:3d:e9:2b:99:d8:9f: e5:94:f2:59:04:65:3b:3b:1f:f9:1b:fd:56:7c:7e: 68:31:e1:e4:cf:41:15:30:da:cd:2a:e1:c6:b7:f6: 8a:1c:85:83:85:46:1d:92:00:0f:87:f4:0e:1b:7f: a4:2b:cd:b0:92:84:67:e5:14:33:b8:d4:b2:c6:94: f1:ef:56:a8:27:1d:1d:9d:c3:90:50:4c:4d:44:88: dc:bc:3d:66:1e:14:3b:f3:42:56:eb:4a:25:3b:92: 26:c0:95:9e:a9:58:1c:39:6e:c6:86:53:d4:a6:ba: a3:3f:85:db:46:7d:fa:e1:8d:e7:a9:de:6f:f8:05: 34:69:d8:89:c2:89:5f:34:5b:56:ea:f4:16:c4:30: dc:22:32:99:2f:96:bc:3e:31:65:1b:ec:f7:a6:f1: 26:73:73:94:89:a1:98:86:2b:2e:d4:f4:01:79:ce: lf:c1:9b:84:6f:5b:47:72:95:23:91:e5:31:43:88: de:51:62:9d:af:67:d3:a0:cf:28:8b:22:41:c7:be: 8f:f1:44:63:5a:c3:89:bc:73:87:fc:8c:8a:3f:ee: 83:6f Exponent: 65537 (0x10001) X509v3 extensions: X509v3 Basic Constraints: CA: FALSE Netscape Comment: OpenSSL Generated Certificate X509v3 Subject Key Identifier: C0:54:7D:00:02:72:EA:7B:B5:47:07:5E:BD:DE:27:DA:B9:92:5D:1D X509v3 Authority Key Identifier: keyid:4C:9A:2E:55:12:B3:BE:AA:04:AA:7F:B4:5F:63:BF:CC:58:5B:3D:9A Signature Algorithm: sha256WithRSAEncryption c5:4c:62:9d:9b:23:29:b0:fc:26:08:7f:88:3a:e1:8f:62:f1: 7a:26:65:15:9e:fe:c4:99:2b:0a:e8:2b:98:53:23:ab:06:bd: 89:97:bb:72:ad:de:a2:5b:0c:3f:01:ab:f7:3e:0d:5b:c2:86: 71:c1:cb:dc:75:8a:c6:39:4c:77:fe:bc:f8:76:9d:03:52:bc: 66:89:e4:69:82:1e:66:ea:d4:1d:02:f1:4d:be:33:3e:1e:cd: f4:fc:c8:82:32:ed:ea:1b:15:54:12:45:94:5b:2a:79:9c:96: bd:cf:3e:71:ad:5c:b0:4a:91:85:79:56:e4:ee:d6:6f:f0:3c: 03:39:20:34:c2:10:e9:91:36:ff:68:3d:b2:4d:d8:25:ec:ae: 77:a7:21:94:fe:1d:d0:9a:41:8e:23:fe:9e:59:01:19:87:04: e5:e9:52:09:02:70:c4:30:f6:6a:a0:5f:2a:8b:8e:57:26:73: 84:dd:f6:f9:1e:a2:bb:76:1d:69:66:a5:85:d0:2f:84:e0:d7: c9:62:a5:6f:f7:60:bf:a1:32:01:dd:e0:08:a5:0d:6d:a5:fd: 67:23:88:90:86:d8:f0:83:59:19:89:85:73:53:64:6c:cb:a8: 22:53:00:f4:51:26:92:1b:8d:e9:74:90:a9:69:49:20:f8:af: 66:07:bb:03

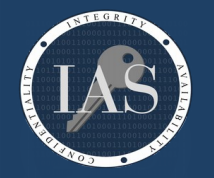

Network Security Institute for Advanced Study

Example:

Use your new certificate to host a webpage. Use the number 80 followed by your lab number for your --port parameter below. For this example, we are user50, so our port is 8050. Now, use your browser to open https://fwc.ias.edu:port (use the same port as before)

#### \$ openssl s\_server -port 8050 -cert fwc.ias.edu.crt -key fwc.ias.edu.key -www

s\_server -port 8050 -cert fwc.ias.edu.crt -key fwc.ias.edu.key -www Secure Renegotiation IS supported Ciphers supported in s\_server binary TLSv1.2 :ECDHE-ECDSA-AES256-GCM-SHA384 TLSv1.2 : ECDHE - RSA - AES256 - GCM - SHA384 TLSv1.2 :ECDHE-ECDSA-CHACHA20-POLY1305 TLSv1.2 : ECDHE - RSA - CHACHA20 - POLY1305 TLSv1.2 : ECDHE - ECDSA - AES256 - CCM8 : ECDHE - ECDSA - AES256 - CCM TLSv1.2 TLSv1.2 :ECDHE-ECDSA-AES128-GCM-SHA256 TLSv1.2 : ECDHE - RSA - AES128 - GCM - SHA256 TLSv1.2 : ECDHE - ECDSA - AES128 - CCM8 TLSv1.2 : ECDHE - ECDSA - AES128 - CCM TLSv1.2 :ECDHE-ECDSA-AES256-SHA384 TLSv1.2 : ECDHE - RSA - AES256 - SHA384 TLSv1.2 : ECDHE - RSA - CAMELLIA256 - SHA384 :ECDHE-ECDSA-CAMELLIA256-SHA384 TLSv1.2 TLSv1.2 :ECDHE-ECDSA-AES128-SHA256 TLSv1.2 : ECDHE - RSA - AES128 - SHA256 TLSv1.2 :ECDHE-ECDSA-CAMELLIA128-SHA256 TLSv1.2 : ECDHE - RSA - CAMELLIA128 - SHA256 : ECDHE - ECDSA - AES256 - SHA TLSv1.0 : ECDHE - RSA - AES256 - SHA TLSv1.0 TLSv1.0 : ECDHE - ECDSA - AES128 - SHA TLSv1.0 : ECDHE - RSA - AES128 - SHA TLSv1.2 TLSv1.2 :AES256-GCM-SHA384 :AES256-CCM8 TLSv1.2 :AES256-CCM TLSv1.2 :AES128-GCM-SHA256 TLSv1.2 :AES128-CCM8 TLSv1.2 :AES128-CCM TLSv1.2 :AES256-SHA256 TLSv1.2 :CAMELLIA256-SHA256 :CAMELLIA128-SHA256 :AES128-SHA256 TLSv1.2 TLSv1.2 SSLv3 : AES256 - SHA SSLv3 :CAMELLIA256-SHA SSLv3 :AES128-SHA SSLv3 :CAMELLIA128-SHA TLSv1.2 :DHE-RSA-AES256-GCM-SHA384 TLSv1.2 :DHE-RSA-CHACHA20-POLY1305 :DHE-RSA-AES256-CCM TLSv1.2 :DHE-RSA-AES256-CCM8 TLSv1.2 TLSv1.2 :DHE-RSA-AES128-GCM-SHA256 TLSv1.2 :DHE-RSA-AES128-CCM8 TLSv1.2 :DHE-RSA-AES128-CCM :DHE-RSA-AES256-SHA256 TLSv1.2 :DHE-RSA-CAMELLIA256-SHA256 TLSv1.2 TLSv1.2 :DHE-RSA-AES128-SHA256 TLSv1.2 :DHE-RSA-CAMELLIA128-SHA256 SSLv3 :DHE-RSA-AES256-SHA SSLv3 :DHE-RSA-CAMELLIA256-SHA SSLv3 :DHE-RSA-AES128-SHA :DHE-RSA-CAMELLIA128-SHA SSLv3 Ciphers common between both SSL end points: ECDHE-ECDSA-AES128-GCM-SHA256 ECDHE-RSA-AES128-GCM-SHA256 ECDHE-ECDSA-AES256-GCM-SHA384 ECDHE-RSA-AES256-GCM-SHA384 ECDHE-ECDSA-CHACHA20-POLY1305 ECDHE-RSA-CHACHA20-POLY1305 ECDHE-RSA-AES128-SHA ECDHE-RSA-AES256-SHA AES128-GCM-SHA256 AES256-GCM-SHA384 AES128-SHA AES256-SHA DES-CBC3-SHA Signature Algorithms: ECDSA+SHA256:0x04+0x08:RSA+SHA256:ECDSA+SHA384:0x05+0x08:RSA+SHA384:0x06+0x08:RSA+SHA512:RSA+SHA1 Shared Signature Algorithms: ECDSA+SHA256:RSA+SHA256:ECDSA+SHA384:RSA+SHA384:RSA+SHA512:RSA+SHA1 Supported Elliptic Curves: 0xFAFA:X25519:P-256:P-384 Shared Elliptic curves: X25519:P-256:P-384 New, TLSv1.2, Cipher is ECDHE-RSA-AES128-GCM-SHA256 SSL-Session: Protocol : TLSv1.2 : ECDHE-RSA-AES128-GCM-SHA256 Cipher Session-ID: Session-ID-ctx: 01000000 Master-Key: DA89A3ECE49C814FA7A5BECF555A427D6042AD0A7E5B1155C090958A1DA5C292186D3D99F352A639E73C4227ED7ECA39 PSK identity: None PSK identity hint: None SRP username: None Start Time: 1557634275 Timeout : 7200 (sec) Verify return code: 0 (ok) Extended master secret: yes

Brian Epstein <br/>
<br/>
bepstein@ias.edu><br/>
<br/>
<br/>
<br/>
<br/>
<br/>
<br/>
<br/>
<br/>
<br/>
<br/>
<br/>
<br/>
<br/>
<br/>
<br/>
<br/>
<br/>
<br/>
<br/>
<br/>
<br/>
<br/>
<br/>
<br/>
<br/>
<br/>
<br/>
<br/>
<br/>
<br/>
<br/>
<br/>
<br/>
<br/>
<br/>
<br/>
<br/>
<br/>
<br/>
<br/>
<br/>
<br/>
<br/>
<br/>
<br/>
<br/>
<br/>
<br/>
<br/>
<br/>
<br/>
<br/>
<br/>
<br/>
<br/>
<br/>
<br/>
<br/>
<br/>
<br/>
<br/>
<br/>
<br/>
<br/>
<br/>
<br/>
<br/>
<br/>
<br/>
<br/>
<br/>
<br/>
<br/>
<br/>
<br/>
<br/>
<br/>
<br/>
<br/>
<br/>
<br/>
<br/>
<br/>
<br/>
<br/>
<br/>
<br/>
<br/>
<br/>
<br/>
<br/>
<br/>
<br/>
<br/>
<br/>
<br/>
<br/>
<br/>
<br/>
<br/>
<br/>
<br/>
<br/>
<br/>
<br/>
<br/>
<br/>
<br/>
<br/>
<br/>
<br/>
<br/>
<br/>
<br/>
<br/>
<br/>
<br/>
<br/>
<br/>
<br/>
<br/>
<br/>
<br/>
<br/>
<br/>
<br/>
<br/>
<br/>
<br/>
<br/>
<br/>
<br/>
<br/>
<br/>
<br/>
<br/>
<br/>
<br/>
<br/>
<br/>
<br/>
<br/>
<br/>
<br/>
<br/>
<br/>
<br/>
<br/>
<br/>
<br/>
<br/>
<br/>
<br/>
<br/>
<br/>
<br/>
<br/>
<br/>
<br/>
<br/>
<br/>
<br/>
<br/>
<br/>
<br/>
<br/>
<br/>
<br/>
<br/>
<br/>
<br/>
<br/>
<br/>
<br/>
<br/>
<br/>
<br/>
<br/>
<br/>
<br/>
<br/>
<br/>
<br/>
<br/>
<br/>
<br/>
<br/>
<br/>
<br/>
<br/>
<br/>
<br/>
<br/>
<br/>
<br/>
<br/>
<br/>
<br/>
<br/>
<br/>
<br/>
<br/>
<br/>
<br/>
<br/>
<br/>
<br/>
<br/>
<br/>
<br/>
<br/>
<br/>
<br/>
<br/>
<br/>
<br/>
<br/>
<br/>
<br/>
<br/>
<br/>
<br/>
<br/>
<br/>
<br/>
<br/>
<br/>
<br/>
<br/>
<br/>
<br/>
<br/>
<br/>
<br/>
<br/>
<br/>
<br/>
<br/>
<br/>
<br/>
<br/>
<br/>
<br/>
<br/>
<br/>
<br/>
<br/>
<br/>
<br/>
<br/>
<br/>
<br/>
<br/>
<br/>
<br/>
<br/>
<br/>
<br/>
<br/>
<br/>
<br/>
<br/>
<br/>
<br/>
<br/>
<br/>
<br/>
<br/>
<br/>
<br/>
<br/>
<br/>
<br/>
<br/>
<br/>
<br/>
<br/>
<br/>
<br/>
<br/>
<br/>
<br/>
<br/>
<br/>
<br/>
<br/>
<br/>
<br/>
<br/>
<br/>
<br/>
<br/>
<br/>
<br/>
<br/>
<br/>
<br/>
<br/>
<br/>
<br/>
<br/>
<br/>
<br/>
<br/>
<br/>
<br/>
<br/>
<br/>
<br/>
<br/>
<br/>
<br/>
<br/>
<br/>
<br/>
<br/>
<br/>
<br/>
<br/>
<br/>
<br/>
<br/>
<br/>
<br/>
<br/>
<br/>
<br/>
<br/>
<br/>
<br/>
<br/>
<br/>
<br/>

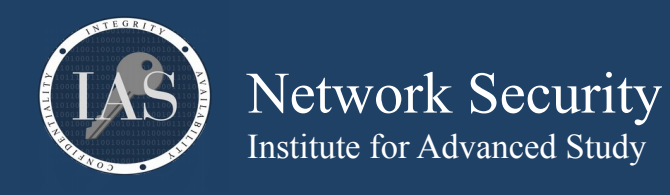

0 items in the session cache 0 client connects (SSL\_connect()) 0 client renegotiates (SSL\_connect()) 0 client connects that finished 1 server accepts (SSL\_accept()) 0 server renegotiates (SSL\_accept()) 1 server accepts that finished 0 session cache hits 1 session cache misses 0 session cache timeouts 0 callback cache hits 0 cache full overflows (128 allowed)

#### no client certificate available

You should receive a warning about connecting to a non-secure website. This is because we haven't installed our CA into our browser. We'll do that step next.

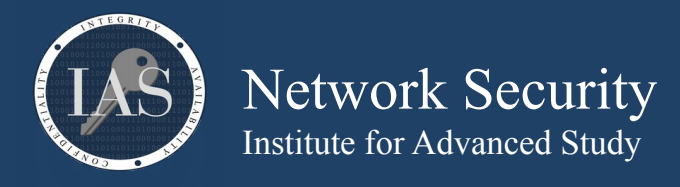

Import your CA into your browser and try browsing to https://fwc.ias.edu:**port** again. Do you notice the difference?

Start by copy and pasting your CA into a text file on your computer.

### \$ cat user50\_ca.crt

----BEGIN CERTIFICATE----MIIDnjCCAoagAwIBAgIJAJ0/m05WW+E/MA0GCSqGSIb3DQEBCwUAMGQxCzAJBgNV BAYTALVTMQswCQYDVQQIDAJJTDEQMA4GA1UEBwwHQ2hpY2FnbzEeMBwGA1UECgwV RnVuIHdpdGggQ2VydGlmaWNhdGVzMRYwFAYDVQQDDA1GV0MgVXNlcjUwIENBMB4X DTE5MDUxMjAzMTQ10FoXDTE5MDYxMTAzMTQ10FowZDELMAkGA1UEBhMCVVMxCzAJ BgNVBAgMAk1MMRAwDgYDVQQHDAdDaGljYWdvMR4wHAYDVQQKDBVGdW4gd210aCBD ZXJ0aWZpY2F0ZXMxFjAUBgNVBAMMDUZXQyBVc2VyNTAgQ0EwggEiMA0GCSqGSIb3 DQEBAQUAA4IBDwAwggEKAoIBAQDEpUsjr02EGigL7gAfqvaPJ0KHjvIUMQn2sTzD NkYKZMoSxC9BcJ0ee+1K7Txjk62kxn/zy95Y5lcxmk4kW1AsPKtqst+0j7q8q3vD tMobLM7khvm97pTLJZpZewxrj1XRCi66MJt3BKhDAgoyPsJXbXddD0Rwi5s67WnQ 64zqXHVsoOMuono9W7I+9RL5nNg7nU2NAZ3RWpV45R7RX+2oJtCk7xMDj7z/xGiW z5UXIcVpx9tHfTH0ErVVQhGvyybkj9JBf1+1eKSQksmeXzEtBwlrsdYNYYgK9Kj+ mrfEriuktwtxYmv41UlYcJVSv8rNTm3smhtKmwuhfk5eL4JnAgMBAAGjUzBRMB0G A1UdDgQWBBQQpG5X3+RpTQkbw+FHfkVw7TAZkTAfBgNVHSMEGDAWgBQQpG5X3+Rp TQkbw+FHfkVw7TAZkTAPBgNVHRMBAf8EBTADAQH/MA0GCSqGSIb3DQEBCwUAA4IB AQCSRuzNzwb4jibe/fadabA/6IMZcRe/wF0EdzxoQbXPRXpt9tE1kLcvprg2yMhX nLaB07HJ9091bdoCuNWu2UCM6kuEIN07cEU+6ko0R4NFr6o+w/S/vLWDPvXp/yYu djWQIC3je3Sf29RREpAlqCqwvLfKrRxzdvI2k3lU0l2y6gmwrUk7UyYsN+dpyNUD kMJ+XsaYsw0hSh0Wq30jv4Vs9nNd0MFDwkqkfL0EYsz6R2Dyz4Rm11b+0kaVWFFE ZEiZ1jpj+QQs3C4i0oBSF0TRmGUu+whMJxiQZeGdlsyKePnVuDIV61oYL6j+cllf 2EKcNvRBnqLI3lNILfrVw5PG ----END CERTIFICATE--

Once you have that in a file on your local computer, open your browser's preferences.

For Firefox, type in **about:preferences** into your location bar. From there, search for **certificates**. Then, click on **View Certificates**. Open the **Authorities** tab and click on the **Import** button and import your file that you created on the local computer. Trust the certificate for identifying websites. You should now see your site under **Fun with Certificates**.

For Chrome, type in **chrome://settings/** and search for **certificates**. Then, click on **Manage certificates**. Open the **Authorities** tab and click on the **Import** button and import your file that you created on the local computer. Trust the certificate for identifying websites. You should now see your site under **org-Fun with Certificates**.

Now browse to https://fwc.ias.edu:**port** 

Click on the lock icon in your location bar and look at your certificate details. You should see that the certificate is valid and that the chain is your CA and your certificate that you just created. (Chrome example below)

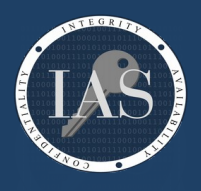

| fwc.ias.edu:8050                                                                                                    |         |  |  |
|----------------------------------------------------------------------------------------------------|---------|--|--|
| Connection is secure                                                                                                    |         |  |  |
| Your information (for example, passwords<br>or credit card numbers) is private when it is<br>sent to this site. Learn more |         |  |  |
| You have chosen to disable security warnings for this site. Re-enable warnings                                             |         |  |  |
| Pop-ups and redirects                                                                                                    | Allow - |  |  |
| Certificate (Valid)                                                                                                    |         |  |  |
| Scookies (0 in use)                                                                                                    |         |  |  |
| 🔹 Site settings                                                                                                    |         |  |  |

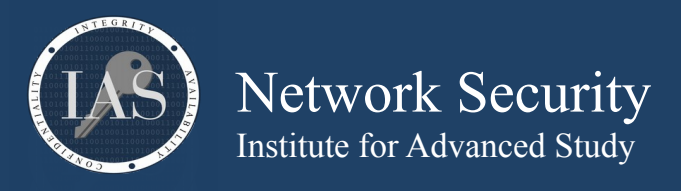

| Certificate Viewer: FWC User50 CA |        |  |
|-----------------------------------|--------|--|
| General <b>Details</b>            |        |  |
| Certificate Hierarchy             |        |  |
|                                   |        |  |
| FWC User50 CA                     |        |  |
| Certificate Fields                |        |  |
| ▼ FWC User50 CA                   |        |  |
|                                   |        |  |
| Version                           |        |  |
| Serial Number                     |        |  |
| Certificate Signature Algorithm   |        |  |
| lssuer                            |        |  |
| ∀alidity                          |        |  |
| Not Before                        |        |  |
| Not After                         | -      |  |
| Field Value                       |        |  |
|                                   |        |  |
|                                   |        |  |
|                                   |        |  |
|                                   | Export |  |

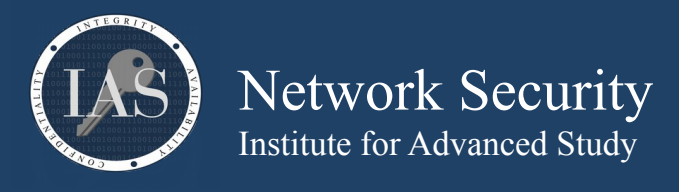

Create an EC key and self signed EC CA Certificate in one step using prime256v1 curve.

\$ openssl req -newkey ec -pkeyopt ec\_paramgen\_curve:prime256v1 -x509 -keyout \${USER}\_ec\_ca.key -out \$ {USER} ec ca.crt -nodes Generating an EC private key writing new private key to 'user50 ec ca.key' You are about to be asked to enter information that will be incorporated into your certificate request. What you are about to enter is what is called a Distinguished Name or a DN. There are quite a few fields but you can leave some blank For some fields there will be a default value, If you enter '.', the field will be left blank. Country Name (2 letter code) [XX]:US State or Province Name (full name) []:IL Locality Name (eg, city) [Default City]: Chicago Organization Name (eg, company) [Default Company Ltd]: Fun with Certificates Organizational Unit Name (eg, section) []: Common Name (eg, your name or your server's hostname) []:FWC User50 EC CA Email Address []:

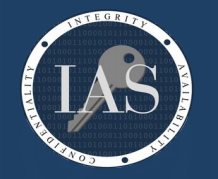

Network Security Institute for Advanced Study Fun with Certificates May 13, 2019

Example:

Create an EC key and Certificate Signing Request in one step using prime256v1 curve. Notice the only difference between this and the last request is the -x509 parameter which tells openssl to make a self signed cert. We want to sign this cert with the CA we created in the last section to make the x509 certificate.

#### \$ openssl req -newkey ec -pkeyopt ec\_paramgen\_curve:prime256v1 -keyout fwc.ias.edu\_ec.key -out fwc.ias.edu\_ec.csr -nodes -reqexts SAN -config openssl.cnf

Generating an EC private key writing new private key to 'fwc.ias.edu\_ec.key' You are about to be asked to enter information that will be incorporated into your certificate request. What you are about to enter is what is called a Distinguished Name or a DN. There are quite a few fields but you can leave some blank For some fields there will be a default value, If you enter '.', the field will be left blank. Country Name (2 letter code) [XX]:US State or Province Name (full name) []:IL Locality Name (eg, city) [Default City]: Chicago Organization Name (eg, company) [Default Company Ltd]: Fun with Certificates Organizational Unit Name (eg, section) []: Common Name (eg, your name or your server's hostname) []:fwc.ias.edu Email Address []: Please enter the following 'extra' attributes to be sent with your certificate request A challenge password []:

An optional company name []:

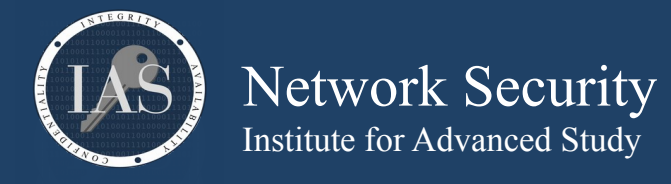

Now we want to sign our new EC CSR with our new EC CA that we created.

```
$ openssl ca -keyfile ${USER}_ec_ca.key -cert ${USER}_ec_ca.crt -in fwc.ias.edu_ec.csr -out
fwc.ias.edu_ec.crt -config openssl.cnf -create_serial
Using configuration from openssl.cnf
Check that the request matches the signature
Signature ok
Certificate Details:
       Serial Number:
           a6:03:88:b0:7c:86:72:40
       Validity
           Not Before: May 12 13:10:45 2019 GMT
           Not After : May 11 13:10:45 2020 GMT
       Subject:
            countryName
                                     = US
            stateOrProvinceName
                                     = IL
            localityName
                                     = Chicago
            organizationName
                                     = Fun with Certificates
           commonName
                                     = fwc.ias.edu
       X509v3 extensions:
           X509v3 Basic Constraints:
               CA: FALSE
           Netscape Comment:
               OpenSSL Generated Certificate
           X509v3 Subject Key Identifier:
               21:A0:09:4E:4F:1A:E6:7E:98:B2:2B:22:90:35:AE:9E:09:E7:BA:4C
           X509v3 Authority Key Identifier:
               keyid:34:FA:A1:83:80:F0:7B:C5:05:18:24:45:FF:03:FC:5C:7E:37:21:AB
           X509v3 Subject Alternative Name:
               DNS:fwc.ias.edu
Certificate is to be certified until May 11 13:10:45 2020 GMT (365 days)
Sign the certificate? [y/n]:y
```

1 out of 1 certificate requests certified, commit?  $[y/n] {\bm y}$  Write out database with 1 new entries Data Base Updated

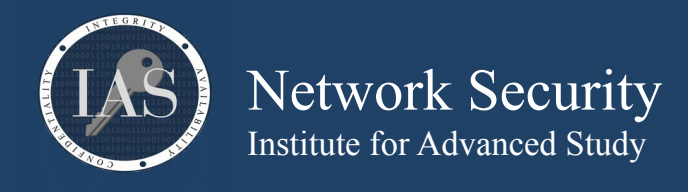

Example: Take a look at the new certificate you just created. \$ openssl x509 -text -noout -in fwc.ias.edu\_ec.crt Certificate: Data: Version: 3 (0x2) Serial Number: a6:03:88:b0:7c:86:72:40 Signature Algorithm: ecdsa-with-SHA256 Issuer:  $\overline{C}$  = US, ST = IL, L = Chicago, O = Fun with Certificates, CN = FWC User50 EC CA Validity Not Before: May 12 13:10:45 2019 GMT Not After : May 11 13:10:45 2020 GMT Subject: C = US, ST = IL, L = Chicago, O = Fun with Certificates, CN = fwc.ias.edu Subject Public Key Info: Public Key Algorithm: id-ecPublicKey Public-Key: (256 bit) pub: 04:a2:52:c4:84:0b:b1:11:3c:e2:4c:ef:38:b2:56: 7c:b1:97:4f:a3:52:b6:75:ce:ca:b6:29:ae:4b:97: fe:c5:d0:07:51:14:80:91:f3:dc:08:55:fb:0f:2f: 7a:30:6b:84:0f:9d:1d:83:01:1d:44:b5:b0:e8:6b: 9f:06:db:0c:44 ASN1 OID: prime256v1 NIST CURVE: P-256 X509v3 extensions: X509v3 Basic Constraints: CA:FALSE Netscape Comment: OpenSSL Generated Certificate X509v3 Subject Key Identifier: 21:A0:09:4E:4F:1A:E6:7E:98:B2:2B:22:90:35:AE:9E:09:E7:BA:4C X509v3 Authority Key Identifier: keyid:34:FA:A1:83:80:F0:7B:C5:05:18:24:45:FF:03:FC:5C:7E:37:21:AB X509v3 Subject Alternative Name: DNS:fwc.ias.edu Signature Algorithm: ecdsa-with-SHA256 30:45:02:20:7f:4c:0c:8f:b5:e7:b1:34:28:8b:89:a3:d2:67: 8f:c3:cd:05:ed:79:95:0c:f2:54:7f:1e:46:d1:e1:87:f6:e0: 02:21:00:ee:33:76:ed:ae:22:eb:6a:0b:91:e5:f6:e9:ec:ad: 1e:15:40:68:f4:68:6e:de:7f:50:79:a7:15:16:c0:a9:e8

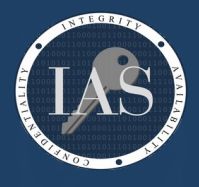

# Network Security Institute for Advanced Study

Example:

Using the same technique as with the RSA cert, see if you can create an openssl webserver using your new EC cert. Don't forget to test before and after installing the CA into your web browser. Do you notice any differences?

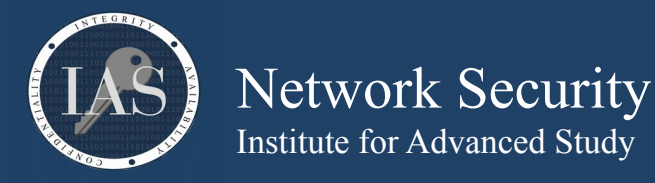

generate and display a 512bit RSA key. This is an example of using both the "genrsa" and "rsa" commands together with a pipe on the command line.

\$ openssl genrsa 512 | openssl rsa -text -noout Generating RSA private key, 512 bit long modulus (2 primes) e is 65537 (0x010001) RSA Private-Key: (512 bit, 2 primes) modulus: 00:df:b1:33:f2:5e:04:25:7e:95:85:28:58:88:a2: 92:22:79:9d:ac:be:83:29:2f:83:d4:d8:38:33:7d: 7d:d7:5b:af:88:a6:1a:37:37:bb:70:a4:06:52:7f: 6d:3f:77:90:be:6c:41:33:cb:12:de:31:a6:b9:3c: a1:97:9b:82:5b publicExponent: 65537 (0x10001) privateExponent: 20:95:25:25:e6:7f:e0:1e:42:15:35:3d:40:19:be: 03:7b:87:76:04:02:02:db:c2:ee:1b:d8:83:d7:81: 9e:fe:9c:04:fb:08:0c:60:94:00:f7:42:90:f4:15: fd:d1:3d:26:65:7e:43:c6:53:60:35:1b:66:76:30: 50:de:9e:d1 prime1: 00:ff:44:d8:ac:a5:bc:a4:0f:a6:0f:4c:10:72:59: b7:25:f2:db:b6:ae:5f:7f:1b:30:b0:7c:13:7e:33: 95:5a:87 prime2: 00:e0:55:34:a5:d8:e7:e8:15:c3:08:57:f0:f7:4e: 77:c4:f7:27:13:af:82:04:f8:92:7b:f6:6d:57:55: ad:aa:8d exponent1: 3a:e3:98:14:e4:3b:4b:a1:ec:8e:54:de:ea:72:76: 05:04:2c:d9:cd:0a:6c:d9:49:f7:3c:f8:86:41:c2: 2f:db exponent2: 00:df:f5:b0:bd:f2:32:74:0d:65:cc:aa:9f:33:06: ef:a3:80:6b:4e:c7:e5:32:39:47:64:e2:bc:7e:78: 57:0c:f1 coefficient: 00:f0:52:a4:ca:a2:03:30:69:fe:2a:8a:0d:e7:4d: ef:fa:47:1f:eb:d7:31:46:7e:43:f0:89:fa:57:00: 4d:b3:82

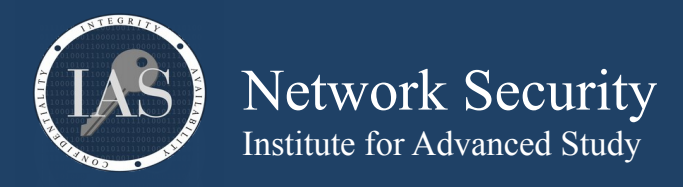

multiple the above prime numbers together to verify the modulus. Notice the order of the "obase" and "ibase". If you switch them, you are setting your output base to 0x16, or 22 in decimal. This also should be on one line.

\$ echo

```
"00:ff:44:d8:ac:a5:bc:a4:0f:a6:0f:4c:10:72:59:b7:25:f2:db:b6:ae:5f:7f:1b:30:b0:7c:13:7e:33:95:5a:87 *
00:e0:55:34:a5:d8:e7:e8:15:c3:08:57:f0:f7:4e:77:c4:f7:27:13:af:82:04:f8:92:7b:f6:6d:57:55:ad:aa:8d" | \
sed 's/:/g' | \
tr 'a-f' 'A-F' | \
sed 's/^obase=16;ibase=16;/' | \
bc | \
tr 'A-F' 'a-f' | \
sed 's/\(..\)/\1:/g'
df:b1:33:f2:5e:04:25:7e:95:85:28:58:88:a2:92:22:79:9d:ac:be:83:29:2f:83:d4:d8:38:33:7d:7d:d7:5b:af:88:a
6:1a:37:37:bb:70:a4:06:52:7f:6d:3f:77:90:be:6c:41:33:cb:12:de:31:a6:b9:3c:a1:97:9b:82:5b:
```

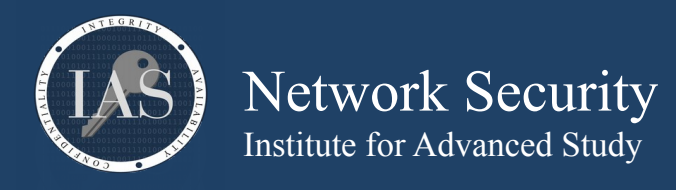

Example: connect to a remote host and look at the certificates it has to offer. The "showcerts" option will display all the certs offered by the server. These can be examined with the x509 command. Also notice, once connected, we can interact with this host as if we just used telnet to port 80. This is extremely useful for troubleshooting what certificates a host offers, and how to interact over an encrypted SSL tunnel. \$ openssl s client -connect security.ias.edu:443 -showcerts CONNECTED (00000003) depth=2 C = US, ST = New Jersey, L = Jersey City, 0 = The USERTRUST Network, CN = USERTrust RSA Certification Authority verify return:1 depth=1 C = US, ST = MI, L = Ann Arbor, O = Internet2, OU = InCommon, CN = InCommon RSA Server CA verify return:1 depth=0 C = US, postalCode = 08540, ST = New Jersey, L = Princeton, street = 1 Einstein Drive, 0 = Institute for Advanced Study, CN = www.ias.edu verify return:1 Certificate chain 0 s:/C=US/postalCode=08540/ST=New Jersey/L=Princeton/street=1 Einstein Drive/0=Institute for Advanced Study/CN=www.ias.edu i:/C=US/ST=MI/L=Ann Arbor/0=Internet2/0U=InCommon/CN=InCommon RSA Server CA ---BEGIN CERTIFICATE--MIIGnDCCBYSgAwIBAgIQKF1wLbhTHrcuwzkeNd5X+jANBgkqhkiG9w0BAQsFADB2 MQswCQYDVQQGEwJVUzELMAkGA1UECBMCTUkxEjAQBqNVBAcTCUFubiBBcmJvcjES MBAGA1UEChMJSW50ZXJuZXQyMREwDwYDVQQLEwhJbkNvbW1vbjEfMB0GA1UEAxMW SW5Db21tb24gUlNBIFNlcnZlciBDQTAeFw0xNzEyMjIwMDAwMDBaFw0xODEyMjIy MzU5NTlaMIGeMQswCQYDVQQGEwJVUzEOMAwGA1UEERMFMDg1NDAxEzARBgNVBAgT Ck5ldyBKZXJzZXkxEjA0BqNVBAcTCVByaW5jZXRvbjEZMBcGA1UECRM0MSBFaW5z dGVpbiBEcml2ZTElMCMGAIUEChMcSW5zdGl0dXRlIGZvciBBZHZhbmNlZCBTdHVk eTEUMBIGA1UEAxMLd3d3Lmlhcy5lZHUwqqEiMA0GCSqGSIb3DQEBAQUAA4IBDwAw ggEKAoIBAQDC206rKE133BvZ5TDUtLSVmSlr2oCb6lREHM8Nta/V3VaIl7LoLmms 29xLHdSsEtgroTB7N/YyyrpUaVF0m4q+jzqT0TKa5aVB4HlFsoenPiQVl2sD+BlY Xo1Gs2xwdHxtm8l689UeARf40mLM0rFlr+1Lurt3o2LhBd2BsXsRYBqUnaHcH0R3 cH9X6icV1vZMWcuiEgHfLZiTzwjEzAUtbBDrrLNlvcqgSSUEveLzh5d1Uus6d+9z MIDCn8uI8Rg3rN/n79KGSFIo7KwaSYTyc7G3BZuYrY0v4l3tulamwUqktoy6CPLE  ${\tt QMZcNCZP0NTc9ThnxPM5+ZeZhfofpGfpAgMBAAGjggL7MIIC9zAfBgNVHSMEGDAW}$ gBQeBaN3j2yW4luHS6a0hqxxAAznODAdBgNVHQ4EFgQUMA4Z7FMCUSc1rQoRQkVP a1i6IgEwDgYDVR0PAQH/BAQDAgWgMAwGA1UdEwEB/wQCMAAwHQYDVR0lBBYwFAYI KwYBBQUHAwEGCCsGAQUFBwMCMGcGA1UdIARgMF4wUgYMKwYBBAGuIwEEAwEBMEIw QAYIKwYBBQUHAqEWNGh0dHBz0i8vd3d3LmluY29tbW9uLm9yZy9jZXJ0L3JlcG9z aXRvcnkvY3BzX3NzbC5wZGYwCAYGZ4EMAQICMEQGA1UdHwQ9MDsw0aA3oDWGM2h0 dHA6Ly9jcmwuaW5jb21tb24tcnNhLm9yZy9JbkNvbW1vblJTQVNlcnZlckNBLmNy bDB1BggrBgEFBQcBAQRpMGcwPgYIKwYBBQUHMAKGMmh0dHA6Ly9jcnQudXNlcnRy dXN0LmNvbS9JbkNvbW1vblJTQVNlcnZlckNBXzIuY3J0MCUGCCsGAQUFBzABhhlo dHRw0i8vb2NzcC51c2VydHJ1c3QuY29tMIIBUAYDVR0RBIIBRzCCAU0CC3d3dy5p YXMuZWR1ghJjcm9zc3JvYWRzLmlhcy5lZHWCDmRpbmluZy5pYXMuZWR1ghZmYWN1 bHR5aG91c2luZy5pYXMuZWR1qhZnZW5ldGljaGlzdG9yeS5pYXMuZWR1qq9saWJy YXJ5Lmlhcy5lZHWCDm1vcmFscy5pYXMuZWR1ggxwY21pLmlhcy5lZHWCDHBpdHAu aWFzLmVkdYIQc2VjdXJpdHkuaWFzLmVkdYILc2lnLmlhcy5lZHWCDXZpZGVvLmlh cy5lZHWCDnd3dy5ocy5pYXMuZWR1gg93d3cuaWRzLmlhcy5lZHWCD3d3dy5pdGcu aWFzLmVkdYIQd3d3Lm1hdGguaWFzLmVkdYIPd3d3Lm5ldC5pYXMuZWR1gg93d3cu c25zLmlhcy5lZHWCD3d3dy5zc3MuaWFzLmVkdTANBgkqhkiG9w0BAQsFAAOCAQEA N5v8zHwEQ4uUssbYjFoTba5KJUApu2xlPK/ggh2svKOmai5FTJ/gI3CCUFdgLM4+ y6P5MIaKb48yqTS0cNvy5Upn7eio/zTTo0+XHTPUe1PnM0DAnry5qby7LcPvCxCK mtrQPM90uk0VLSVLdUMX6kFyrkiD+Y5MttAN06N8l4XVNLBZAbTJ9o+/73mNUHW2 8XZ+S7pUPV0NXrzQBQAtdFouVJrT5cG7pGfb99H4jLT6KN12LoFT1a3qgoRFQtKp M5YlsVYKZQIz8DFGDsatdxUhce40ncHE66Em510efCxEkdk28QHRKV0mHR0NE24L LX1q3fTRp0qxLFxg89/eSA== ----END CERTIFICATE----1 s:/C=US/ST=MI/L=Ann Arbor/O=Internet2/OU=InCommon/CN=InCommon RSA Server CA

i:/C=US/ST=New Jersey/L=Jersey City/0=The USERTRUST Network/CN=USERTrust RSA Certification Authority ---BEGIN CERTIFICATE--

MIIF+TCCA+GgAwIBAgIQRyDQ+oVGGn4XoWQCkYRjdDANBgkqhkiG9w0BAQwFADCB

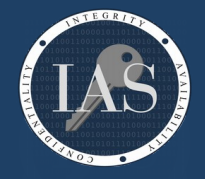

# Network Security

Institute for Advanced Study

```
iDELMAkGA1UEBhMCVVMxEzARBgNVBAgTCk5ldyBKZXJzZXkxFDASBgNVBAcTC0pl
cnNleSBDaXR5MR4wHAYDVQQKExVUaGUqVVNFUlRSVVNUIE5ldHdvcmsxLjAsBqNV
BAMTJVVTRVJUcnVzdCBSU0EgQ2VydGlmaWNhdGlvbiBBdXRob3JpdHkwHhcNMTQx
MDA2MDAwMDAwWhcNMjQxMDA1MjM10TU5WjB2MQswCQYDVQQGEwJVUzELMAkGA1UE
CBMCTUkxEjAQBgNVBAcTCUFubiBBcmJvcjESMBAGA1UEChMJSW50ZXJuZXQyMREw
DwYDVQQLEwhJbkNvbW1vbjEfMB0GA1UEAxMWSW5Db21tb24gUlNBIFNlcnZlciBD
QTCCASIwDQYJKoZIhvcNAQEBBQADggEPADCCAQoCggEBAJwb8bsvf2MYFVFRVA+e
xU5NEFj6MJsXKZDmMwysE1N8VJG06thum4ltuzM+j9INpun5uukNDBqeso7JcC7v
HqV9lestjaKpTb0c5/MZNrun8XzmCB5hJ0R6lvSoNNviQsil2zfVtefkQnI/tBPP
iwckRR6MkYNGuQmm/BijBgLsNI0yZpUn6uGX6Ns1oytW61fo8BBZ321wDGZq0GTl
qK0YMa0dYtX6ku0aQ80tNfvZnjNbRX3EhigsZhLI2w8ZMA0/6fDqSl5AB8f2IHpT
eIFken5FahZv9JNYyWL7KSd9oX8hzudPR9aKVuDjZvjs3YncJowZaDuNi+L7RyML
fzcCAwEAAa0CAW4wggFqMB8GA1UdIwQYMBaAFFN5v1qqK0rPVIDh2JvAnfKyA2bL
MB0GA1UdDgQWBBQeBaN3j2yW4luHS6a0hqxxAAzn0DA0BgNVHQ8BAf8EBAMCAYYw
EgYDVR0TAQH/BAgwBgEB/wIBADAdBgNVHSUEFjAUBggrBgEFBQcDAQYIKwYBBQUH
AwIwGwYDVR0gBBQwEjAGBgRVHSAAMAgGBmeBDAECAjBQBgNVHR8ESTBHMEWgQ6BB
hj9odHRw0i8vY3JsLnVzZXJ0cnVzdC5jb20vVVNFUlRydXN0UlNBQ2VydGlmaWNh
dGlvbkF1dGhvcml0eS5jcmwwdgYIKwYBBQUHAQEEajBoMD8GCCsGAQUFBzAChjNo
dHRw0i8vY3J0LnVzZXJ0cnVzdC5jb20vVVNFUlRydXN0UlNBQWRkVHJ1c3RDQS5j
cnQwJQYIKwYBBQUHMAGGGWh0dHA6Ly9vY3NwLnVzZXJ0cnVzdC5jb20wDQYJKoZI
hvcNAQEMBQADggIBAC0RBjjW29dYaK+q0GcXjeIT16MUJNkGE+vrkS/fT2ctyNMU
11ZlUp5uH5gIjppIG8GLWZqjV5vbhvhZQPwZsHURKsISNrqOcooGTie3jVgU0W+0
+Wj8mN2knCVANt69F2YrA394gbGAdJ5f0rQmL2pIhDY0jqco74fzYefbZ/VS29fR
5jBxu4uj1P+5ZImem4Gbj1e4ZEzVBhm055GFfBjRidj26h1oFBHZ7heDH1Bjzw72
hipu47Gkyfr2NEx3KoCGMLCj3Btx7ASn5Ji8FoU+hCazwOU1VX55mKPU1I2250Lo
RCASN18JyfsD5PVldJbtyrmz9qn/TKbRXTr80U2q5JhyvjhLf4l0Jo/UzL5WCXED
Smyj4jWG3R7Z8TED9xNNCxGBMXnMete+3PvzdhssvbORDwBZByogQ9xL2LUZFI/i
eoQp0UM/L8zfP527vWjEzuDN5xwxMnhi+vCToh7J159o5ah29mP+aJnvujbXEnGa
nrNxHzu+AGOePV8hwrGGG7h0IcPDQwkuYwzN/xT29iLp/cqf9ZhEtkGcQcIImH3b
oJ8ifsCnSbu0GB9L06Yqh7lcyvKDTEADslIaeSEINxh02Y1fmcYFX/Fqrrp1WnhH
OjplXuXE00Pa0utaKC25Aplgom88L2Z8mEWcyfoB7zK0fD759AN7JKZWCYwk
```

----END CERTIFICATE----

2 s:/C=US/ST=New Jersey/L=Jersey City/0=The USERTRUST Network/CN=USERTrust RSA Certification Authority i:/C=SE/0=AddTrust AB/OU=AddTrust External TTP Network/CN=AddTrust External CA Root

----BEGIN CERTIFICATE-----

MIIFdzCCBF+gAwIBAgIQE+oocFv0700MNmMJgGFDNjANBgkghkiG9w0BAQwFADBv MQswCQYDVQQĞEwJTRTEUMBIGA1UEChMLQWRkVHJ1c3QgQUIxJjAkBgNVBAsTHUFk ZFRydXN0IEV4dGVybmFsIFRUUCB0ZXR3b3JrMSIwIAYDVQQDEx1BZGRUcnVzdCBF eHR1cm5hbCBDQSBSb290MB4XDTAwMDUzMDEwNDgz0FoXDTIwMDUzMDEwNDgz0Fow gYgxCzAJBgNVBAYTALVTMRMwEQYDVQQIEwp0ZXcgSmVyc2V5MRQwEgYDVQQHEwtK ZXJzZXkgQ2l0eTEeMBwGA1UEChMVVGhlIFVTRVJUUlVTVCB0ZXR3b3JrMS4wLAYD VQQDEyVVU0VSVHJ1c3QgUlNBIENlcnRpZmljYXRpb24gQXV0aG9yaXR5MIICIjAN BgkqhkiG9w0BAQEFAA0CAg8AMIICCgKCAgEAgBJlFzY0w9sIs9CsVw127c0n00yt UINh4qogTQktZAnczomfzD2p7PbPwdzx07HWezcoEStH2jnGvDoZtF+mvX2do2NC tnbyqTsrkfjib9DsFiCQCT7i6HTJGLSR1GJk23+jBvGIGGqQIjy8/hPwhxR79uQf jtTkUcYRZ0YIUcuGFFQ/vDP+fmyc/xadGL1RjjWmp2bIcmfbIWax1Jt4A8BQOujM 8Ny8nkz+rwWWNR9XWrf/zvk9tyy29lTdy0cS0k2uTIq3XJq0tyA9yn8iNK5+02hm AUTnAU5GU5szYPeUvlM3kHND8zLDU+/bqv50TmnHa4xgk97Exwzf4TKuzJM7UXiV Z4vuPVb+DNBpDxsP8yUmazNt925H+nND5X40pWaxKXwyhGNVicQNwZNUMBkTrNN9 N6frXTpsNVzbQdcS2qlJC9/YgIoJk2K0tWbPJYjNhLixP6Q5D9kCnusSTJV882sF qV4Wg8y4Z+LoE53MW4LTTLPtW//e5X0sIzstAL81VXQJSdhJWBp/kjbmUZI08yZ9 HE0XvMnsQybQv0FfQKlERPSZ51eHnlAfV1SoPv10Yy+xUGUJ5lhCLkMaTLTwJUdZ +gQek9QmRkpQgbLevni3/GcV4clXhB4PY9bpYrrWX1Uu6lzGKAgEJTm4Diup8kyX HAc/DVL17e8vgg8CAwEAAa0B9DCB8TAfBgNVHSMEGDAWgBStvZh6NLQm9/rEJlTv A73gJMtUGjAdBqNVHQ4EFqQUU3m/WqorSs9UqOHYm8Cd8rIDZsswDqYDVR0PAQH/ BAQDAgGGMA8GA1UdEwEB/wQFMAMBAf8wEQYDVR0gBAowCDAGBgRVHSAAMEQGA1Ud HwQ9MDsw0aA3oDWGM2h0dHA6Ly9jcmwudXNlcnRydXN0LmNvbS9BZGRUcnVzdEV4 dGVybmFsQ0FSb290LmNybDA1BggrBgEFBQcBAQQpMCcwJQYIKwYBBQUHMAGGGWh0 dHA6Ly9vY3NwLnVzZXJ0cnVzdC5jb20wDQYJKoZIhvcNAQEMBQADggEBAJNl9jeD lQ9ew4IcH9Z35zyKwKoJ80kLJvHgwmplocd5yblSYMgpEg7wrQPWCcR23+WmgZWn RtqCV6mVksW2jwMibDN3wXsyF24HzloUQToFJBv2FAY7qCUkDrvMKnXduXBBP3zQ YzYhBx9G/2CkkeFnvN4ffhkUyWNnkepnB2u0j4vAbkN9w6GAbLIevF0FfdyQoaS8 Le9Gclc1Bb+7RrtubTeZtv8jkpHGbkD4jylW6l/VXxRTrPBPYer3IsynVgviuDQf Jtl7GQVoP7o81DgGotPmjw7jtHFtQELFhLRAlSv0ZaBIefYdgWOWnU914Ph85I6p 0fKtir0MxyHNwu8=

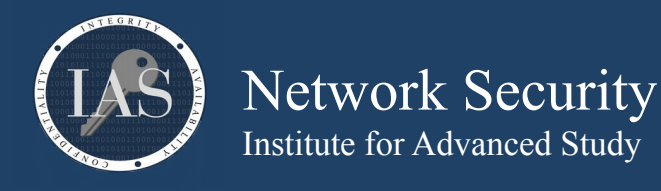

----END CERTIFICATE-----

- - -

```
Server certificate
subject=/C=US/postalCode=08540/ST=New Jersey/L=Princeton/street=1 Einstein Drive/0=Institute for
Advanced Study/CN=www.ias.edu
issuer=/C=US/ST=MI/L=Ann Arbor/O=Internet2/OU=InCommon/CN=InCommon RSA Server CA
No client certificate CA names sent
Peer signing digest: SHA512
Server Temp Key: ECDH, P-256, 256 bits
SSL handshake has read 5145 bytes and written 380 bytes
Verification: OK
New, TLSv1.2, Cipher is ECDHE-RSA-AES128-GCM-SHA256
Server public key is 2048 bit
Secure Renegotiation IS supported
Compression: NONE
Expansion: NONE
No ALPN negotiated
SSL-Session:
    Protocol : TLSv1.2
             : ECDHE-RSA-AES128-GCM-SHA256
    Cipher
    Session-ID: C11FD3CF1391A650E920226192E5CDAC66E7BFE480680C4472363FCD951D37E2
    Session-ID-ctx:
    Master-Key:
C79EF1A7D02ED2CC4D2E89F948159D08AF873F9D0BD5FCFD8A601CE3A9EFE9D9703111646503FDFDBFE7E9038F729A91
    PSK identity: None
    PSK identity hint: None
    SRP username: None
    Start Time: 1540846225
   Timeout : 7200 (sec)
    Verify return code: 0 (ok)
    Extended master secret: no
- - -
```

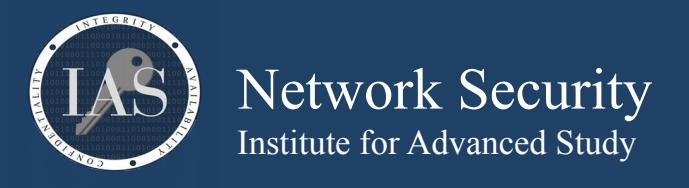

Calculate the SHA256 sum on a host that only has openssl and not the sha256sum tool.

#### \$ sha256sum /etc/hosts

bash: sha256sum: command not found...
\$ openssl dgst -sha256 /etc/hosts
SHA256(/etc/hosts) = 42c60aee9ac2254ea721673592386164914480669c06c2fad31123344fe71a7f

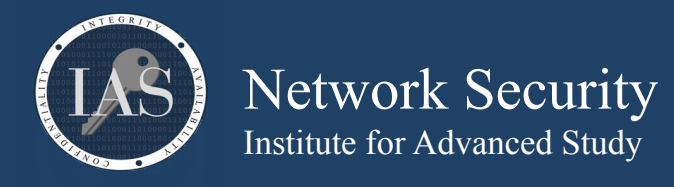

Quickly encrypt a config file to send over email to a vendor for troubleshooting purposes. I do this all the time, it isn't too difficult to explain over the phone how to decrypt, and it gives you the option of protecting sensitive data over an insecure medium. You still have to tell them the password over the phone, though, which is better than sending cleartext.

```
$ cat << EOF >> database_credentials.php
<?php</pre>
```

```
$dbuser = "dummy";
$dbpass = "drowssap";
$dbhost = "hopeyoudonthackme.com";
$dbname = "please";
```

?> E0F

\$ openssl aes-256-cbc -e -in database\_credentials.php -out database\_credentials.php.enc
enter aes-256-cbc encryption password:
Verifying - enter aes-256-cbc encryption password:

```
$ file database_credentials.php*
database_credentials.php: PHP script, ASCII text
database_credentials.php.enc: openssl enc'd data with salted password
```

```
$ openssl aes-256-cbc -d -in database_credentials.php.enc
<?php</pre>
```

```
$dbuser = "dummy";
$dbpass = "drowssap";
$dbhost = "hopeyoudonthackme.com";
$dbname = "please";
```

?>

```
$ xxd database credentials.php.enc
0000000: 5361 6c74 6564 5f5f 70d2 c0dc c413 bfbf Salted_p.....
0000010: a7e0 124e 6477 42e7 b553 17ff ee6c edb4
                                                 ...NdwB..S...l..
0000020: ab5b 15b2 ab0a 455c d2ef 0cb2 e87a 8350
                                                 .[....E\....z.P
                                                /..j..^.+VV..\.'
0000030: 2fe4 9b6a 8910 5e8a 2b56 56ce 8f5c c727
0000040: ebae 66b2 1218 f4fc 2c18 e375 f45d 4915
                                                ..f....,..u.]I.
0000050: a756 1d1d bdb2 a4ab 0b1f 844b 4fe9 7752
                                                 .V....K0.wR
0000060: bdba c4a7 27f1 f965 0b19 3370 74cc beb3
                                                 ....'..e..3pt...
0000070: 25ad 5c94 bbb9 8581 b36e ffd1 6301 2b59
                                                 %.\....n..c.+Y
```

\$ base64 < database\_credentials.php.enc | \
mail -s "Database credentials you asked for" support@example.com</pre>

Example:

Inspect an ssh RSA key for it's components

```
$ ssh-keygen
Generating public/private rsa key pair.
Enter file in which to save the key (/home/${USER}/.ssh/id_rsa): /home/${USER}/.ssh/fwc
...
Your identification has been saved in /home/${USER}/.ssh/fwc.
Your public key has been saved in /home/${USER}/.ssh/fwc.pub.
...
$ openssl rsa -in .ssh/fwc -text -noout
Private-Key: (2048 bit)
modulus:
        00:e7:4e:c9:dc:0e:6a:22:f0:ca:48:c7:ea:6b:a9:
...
```